## **ENE 503 – Computational Fluid Dynamics**

## WEEK 12: TUTORIALS

## TUTORIALS:

Fluent Tutorial 1: Introduction to Using ANSYS Fluent in ANSYS Workbench: Fluid Flow and Heat Transfer in a Mixing Elbow R18.0

- This tutorial illustrates using ANSYS Fluent fluid flow systems in ANSYS Workbench to set up and

- To solve a three dimensional turbulent fluid-flow and heat-transfer problem in a mixing elbow.

In this tutorial, following below basic steps are accomplished one by one:

## - ANSYS Workbench is launched

- A fluid flow analysis is created using FLUENT in ANSYS Workbench
- The elbow geometry is generated using ANSYS Design Modeller
- The computational mesh is created using ANSYS Meshing
- The CFD simulation is set up in FLUENT by the following below procedures:
  - Material properties are set
  - Boundary conditions are imposed
  - The calculation is initiated with residual plotting
  - Calculation is initiated by using pressure-based solver
  - The flow and temperature fields are analysed by in CFD Post
  - A Copy of the original FLUENT fluid flow analysis system is created in ANSYS Workbench
  - The geometry is changed in ANSYS Design Modeller using the Duplicated system
  - The computational mesh is regenerated
  - A solution is recalculated in FLUENT

- The results of the two calculations are compared in CFD-Post.

Fluent Tutorial 2: Parametric Analysis in ANSYS Workbench Using ANSYS Fluent R18.0

- This tutorial illustrates using ANSYS Workbench to set up and solve a threedimensional turbulent fluid flow and heat transfer problem in an automotive heating, ventilation, and air conditioning (HVAC) duct system using an ANSYS Fluent fluid flow system.

Following below procedures are accomplished here:

- Constraints to the ANSYS DesignModeler input parameters are added
- ANSYS Fluent fluid flow analysis system in ANSYS Workbench is created
- CFD simulation in ANSYS Fluent is set up as below:
  - Material properties and boundary conditions are set up
  - Input parameters are defined
  - Output parameters in CFD-Post
  - Create additional design points in ANSYS Workbench.
  - Run multiple CFD simulations by updating the design points.
- Fluent Tutorial 3: Introduction to Using ANSYS Fluent: Fluid Flow and Heat Transfer in a Mixing Elbow R18.0

- This tutorial illustrates the setup and solution of a three-dimensional turbulent fluid flow and heat transfer problem in a mixing elbow, using both the serial and the parallel version of ANSYS Fluent.

> Fluent Tutorial 4: Modeling Periodic Flow and Heat Transfer R18.0

- This tutorial illustrates how to set up and solve a periodic heat transfer problem, given a pre-generated mesh.

> Fluent Tutorial 5: Modeling External Compressible Flow R18.0

- The purpose of this tutorial is to compute the turbulent flow past a transonic airfoil at a nonzero angle of attack, using the Spalart-Allmaras turbulence model.

> Fluent Tutorial 6: Modeling Transient Compressible Flow R18.0

- In this tutorial, ANSYS Fluent's density-based implicit solver is used to predict the time-dependent flow through a two-dimensional nozzle with a transient boundary condition implemented as a using a user-defined function (UDF).

Fluent Tutorial 22: Post processing R18.0

- This tutorial demonstrates the post processing capabilities of ANSYS Fluent using a 3D model of a flat circuit board with a heat generating electronic chip mounted on it.

Fluent Tutorial 23: Using the Adjoint Solver - 2D Laminar Flow Past a Cylinder R18.0

- This tutorial provides an example of how to use the adjoint solver to generate sensitivity data for flow past a circular cylinder, how to postprocess the results, and how to use the data to reduce drag by morphing the mesh.